Please provide translations in the tabs to the left labeled with your language! You do not need to edit the images. You do not need to make a copy of this document and send it to me. Please keep all work within this document. Thank you!

## How to Sign up to Volunteer or Bring an Item

ParentSquare will send an email, text, or app notification when a volunteer or item request has been made.

1. From Home, tap on the post.

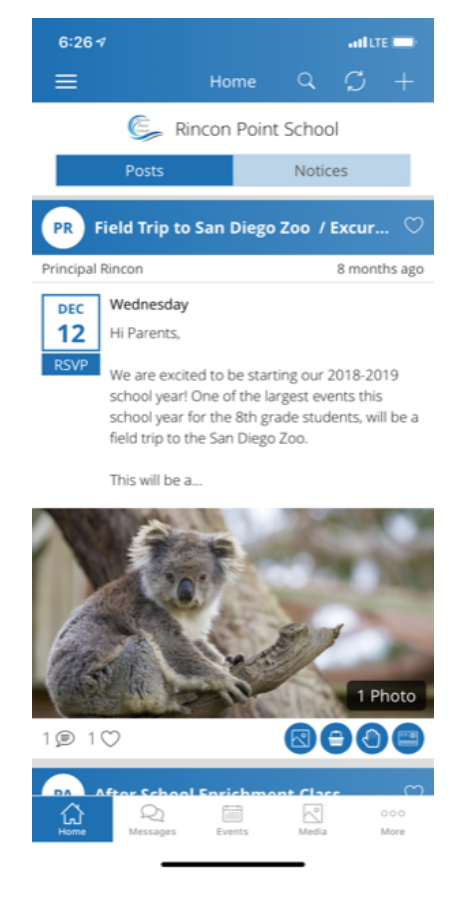

2. Tap Wish List.

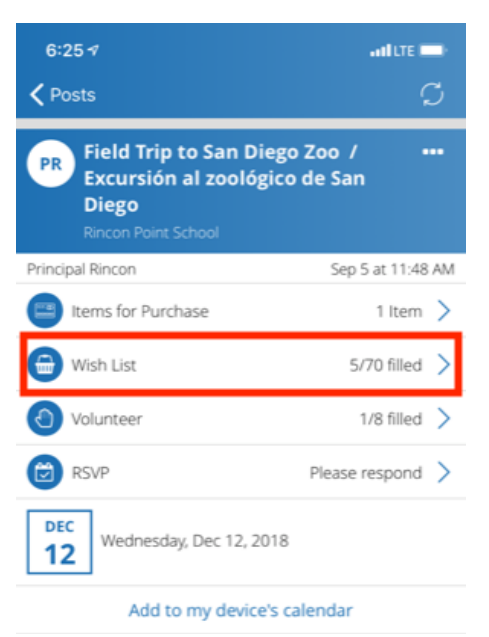

Please provide translations in the tabs to the left labeled with your language! You do not need to edit the images. You do not need to make a copy of this document and send it to me. Please keep all work within this document. Thank you!

3. Tap the **arrow** for the item you want to bring or for the volunteer task.

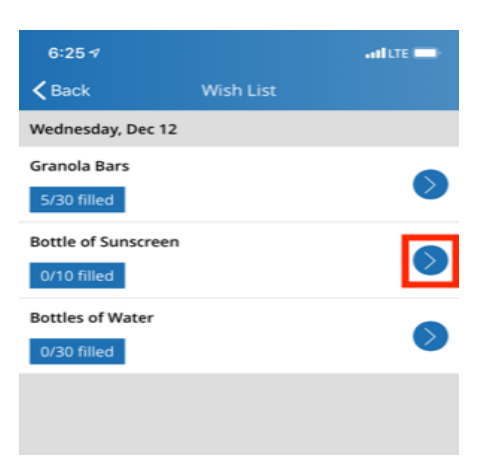

4. Sign up for the item/task and tap Save. Note: If you need to change your sign up time, you must delete your existing sign up and sign up again for the correct time slot. Note: At 9am on the day before the event, a reminder will be sent to users who signed up.

| 6:26 ব<br>✔ Wish List                    | Sign Up    | Save    |
|------------------------------------------|------------|---------|
| Bottle of Sunscreen<br>Wednesday, Dec 12 |            |         |
| Needed:                                  |            | 10 Open |
| Quantity:                                |            |         |
| 2                                        |            |         |
| Write a short note                       | (optional) |         |

Current Sign Ups